# ZWO 社の MiniEFW 取扱説明書

## 目次

| ZWO 社の MiniEFW 取扱説明書 | 1  |
|----------------------|----|
| 御礼                   | 2  |
| 仕様・特徴                | 2  |
| 同梱品の確認               | 3  |
| 望遠鏡(カメラレンズ含む)との接続    | 4  |
| カメラとの接続              | 4  |
| ソフトウェアのセットアップ        | 5  |
| ドライバーインストール          | 5  |
| FireCapture のセットアップ  | 7  |
| -<br>SIPS でのセットアップ   | 12 |
| APT でのセットアップ         | 16 |
|                      |    |

御礼

このたびは ZWO 社の MiniEFW をお買い上げいただき、誠にありがとうございます。

メーカーから提供されるマニュアル類などが無いため、星見屋で取扱説明書を作成いたしました。

2016年8月時点でのハードウェア、ソフトウェア仕様を基にしております。

メーカーの施策により予告なく仕様が変更されることがあります。そのほか、お気づきの点等ござい ましたら、何なりとご指摘、お問い合わせください。

連絡先は <u>info@hoshimiya.com</u> までお願いいたします。

#### 仕様・特徴

重量 300g の世界最小級の軽量電動フィルターホイール

航空機用アルミ材からの CNC による切り出し加工による高精度筐体

本体厚さ 20mm

日本パルスモーター社製のステッピングモーター採用

1.25 インチ枠付きまたは 31mm 円形枠無しフィルターを 5 枚取付可能

正逆回転により最速で位置決め可能

消費電力は 5V150mA なので USB 給電で動作可能

ASI1600 シリーズ接続時、1.25"フィルター使用時 F5 以上、31mm 枠無しフィルター使用時 F2 以上の光学系でケラレ無し

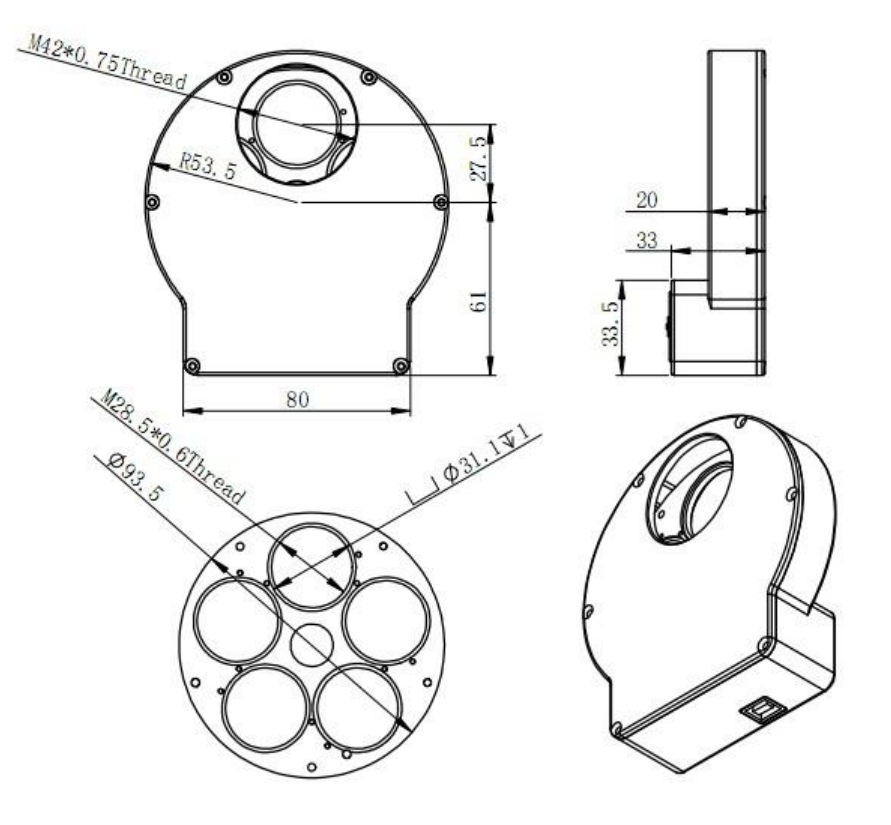

## 同梱品の確認

MiniEFW がお手元に届きましたら、同梱品をご確認ください

- ・本体
- ・USB2.0 ケーブル
- ・T2 オス-T2 オスアダプター
- ・31.7mm バレル-T2 オスアダプター
- ・T2 オス 31.7mm スリーブ T2 オス付アダプター
- ・スリーブキャップ、バレルキャップ

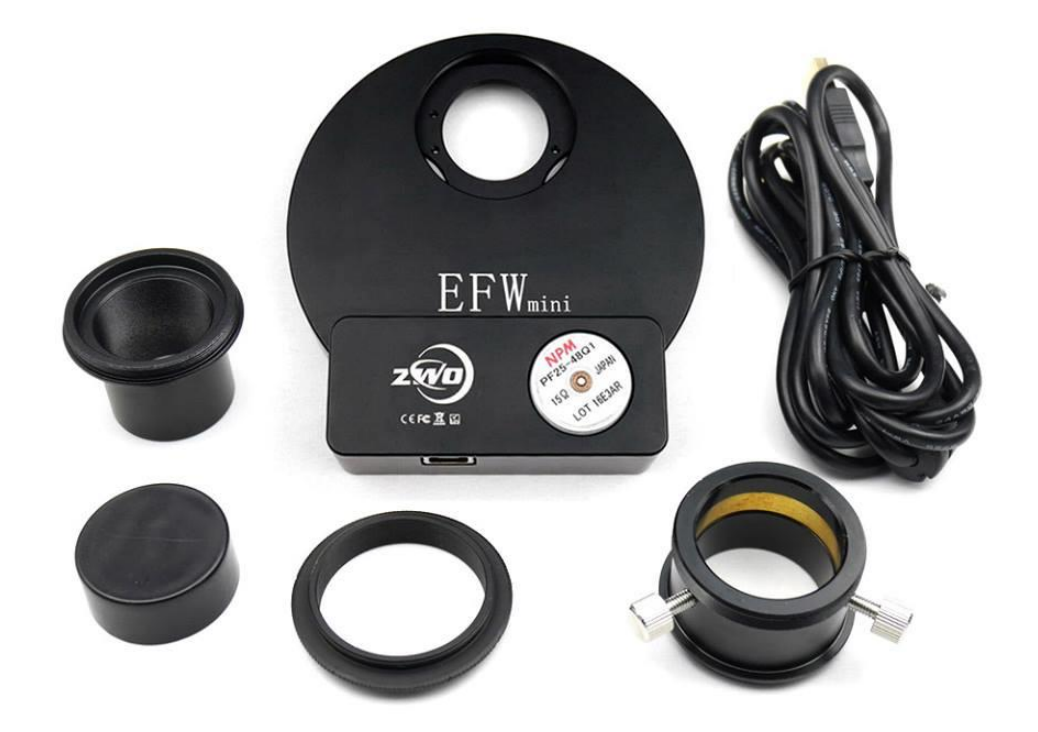

ドライバーCD はありません。

<u>ZWO 社ファイルダウンロードサイト</u> から <u>EFW filter wheel ASCOM Driver</u> をダウンロードしてください

## 望遠鏡(カメラレンズ含む)との接続

接続の向きは下図のようになります。

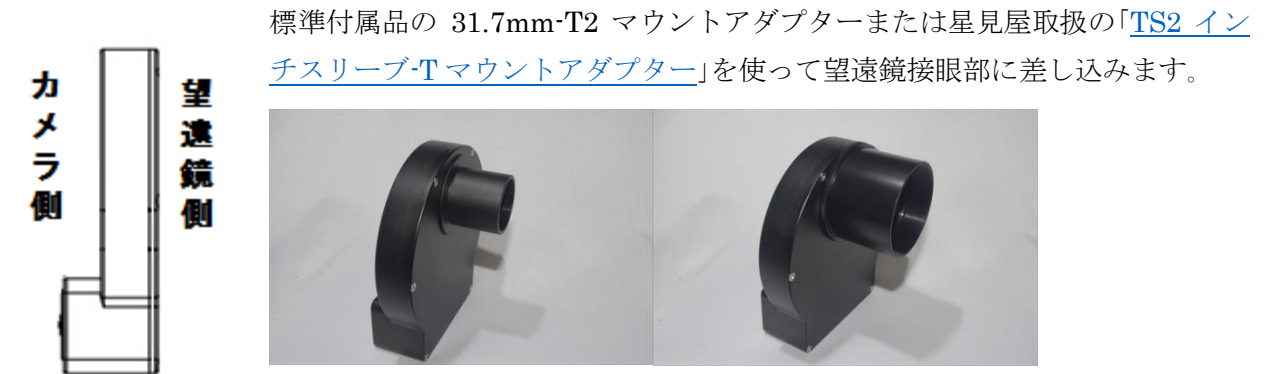

カメラレンズの場合は「EOS-EFW アダプター」を使うことで ASI1600 シリーズとフランジバックが 合致するので無限遠にもピントが合う接続することができます。

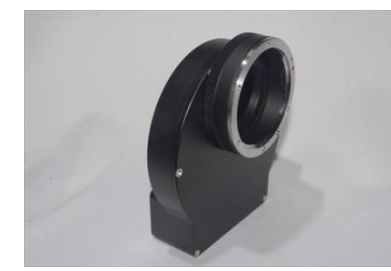

オフアキシスガイダーは、「キャノン EF マウント専用 Tマウント互 換オフアキシスガイダー」と組み合わせることで各種望遠鏡での直 焦点撮影時に構成可能です。

#### カメラとの接続

ASI1600 シリーズとはそのまま接続することで最適なフランジバックの構成が可能になります。

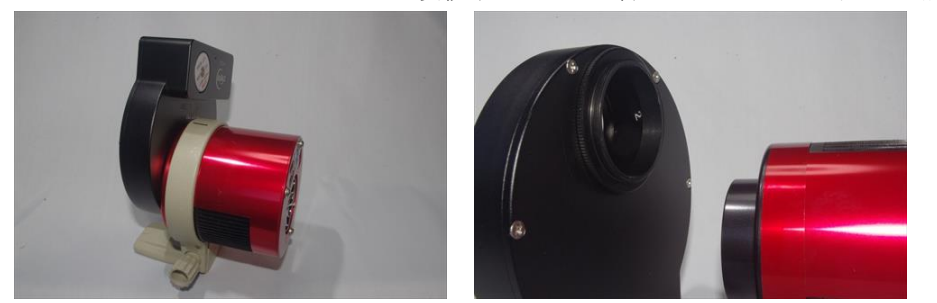

ASI1600以外の ZWO 社製カメラと接続する場合は、標準付属の T2 オス-T2 オスアダプターを介す ることでASIシリーズのT2マウントメスネジと接続可能です。

接続に使われる T2 ネジは切り込みはじめの位置が個体により異なるため、センサーの長辺を水平に した場合のこのフィルターホイール本体の向きも個体により異なります。

ASI1600MC-Cool の例

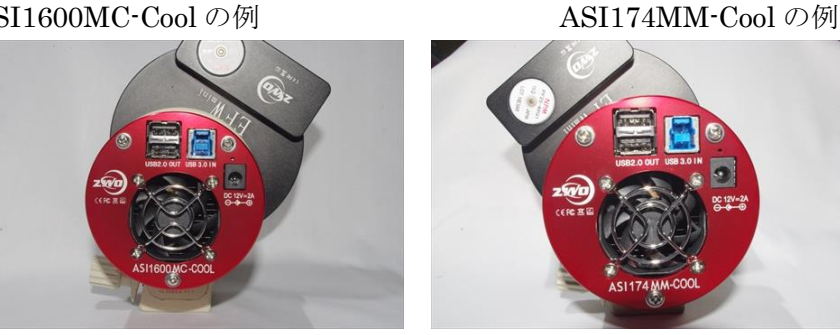

#### ソフトウェアのセットアップ

MiniEFW は ASCOM 環境下で Filter Wheel として動作します。そのために ASCOM Platform 6.2 をインストールした後、ZWO 社のサイトから MiniEFW 用の ASCOM ドライバーをインストールす る必要があります。ここでは、

http://ascom-standards.org/

より ASCOM Platform 6.2 が既にインストールされているものとして説明します。

#### ドライバーインストール

**ZWO** 社のサポートサイト(<u>https://astronomy-imaging-camera.com/software/</u>) もしくは星見屋の「**ZWO** 社ファイルダウンロードサイト」から

EFW filter wheel ASCOM Driver (EFW filter wheel ASCOM Driver)を

ダウンロードし、その SetUp ファイルをダブルクリックします。 SetUp ファイルが展開され、インストールが始まります。

このタイミングで MiniEFW を PC に接続する必要はありません。

| 1 <mark>8</mark> Se | tup - ZWO EFW ASCOM Driver – 🗖 🗙                                                                                                    |     |
|---------------------|----------------------------------------------------------------------------------------------------|-----|
| ASCOM               | Welcome to the ZWO EFW ASCOM Driver<br>Setup Wizard<br>This will install ZWO EFW ASCOM Driver 1.0.0.6 on your<br>computer.<br>It is recommended that you close all other applications before<br>continuing.<br>Click Next to continue, or Cancel to exit Setup. | Nex |
|                     | Next Cancel                                                                                                    |     |

Next をクリックして先に進みます。

| B | Setup - ZWO EFW ASCOM Driver – 🗖 🗙                                                                                                    |
|---|----------------------------------------------------------------------------------------------------|
|   | License Agreement Please read the following important information before continuing.                                                                                                    |
|   | Please read the following License Agreement. You must accept the terms of this agreement before continuing with the installation.                                                                                                    |
|   | This work is licensed under the Creative Commons Attribution-No Derivative Works 3.0<br>License. To view a copy of this license, visit <u>http://creativecommons.org/licenses/by-nd/3.00</u> or send a letter to Creative Commons, 171 Second Street, Suite 300, San<br>Francisco, California, 94105, USA. |
|   | • I accept the agreement                                                                                                    |
|   | ○ I do not accept the agreement                                                                                                    |
|   | < Back Next > Cancel                                                                                                    |

ライセンスアグリーメントに同意し、 Nextをクリックします。

| Setup - ZWO EFW ASCOM Driver                                                                    |                                                                                                    |
|-------------------------------------------------------------------------------------------------|----------------------------------------------------------------------------------------------------|
| ady to Install<br>Setup is now ready to begin installing ZWO EFW ASCOM Driver on your computer. | Ð                                                                                                    |
| Click Install to continue with the installation.                                                |                                                                                                    |
|                                                                                                 |                                                                                                    |
|                                                                                                 |                                                                                                    |
|                                                                                                 |                                                                                                    |
|                                                                                                 |                                                                                                    |
|                                                                                                 |                                                                                                    |
| < Back Install                                                                                  | Cancel                                                                                                    |
|                                                                                                 | Setup - ZWO EFW ASCOM Driver     -       ady to Install     Setup is now ready to begin installing ZWO EFW ASCOM Driver on your computer.       Click Install to continue with the installation. |

| 15 Set         | up - ZWO EFW ASCOM Driver – 🗖 🛛 🗙                                                                                                    |
|----------------|----------------------------------------------------------------------------------------------------|
| $\sim \lambda$ | Completing the ZWO EFW ASCOM Driver Setup Wizard                                                                                             |
| ASCOM          | Setup has finished installing ZWO EFW ASCOM Driver on your<br>computer. The application may be launched by selecting the<br>installed icons. |
|                | Click Finish to exit Setup.                                                                                                    |
|                | Finish                                                                                                    |

Install ボタンをクリックしてインストー ルを開始します。

インストールはすぐに終了しますので 「Finish」をクリックします。

このインストールにより1台のPCで2個 の MiniEFW の接続、制御が可能になりま す。

ここから各撮像ソフトでの設定を行います。

MiniEFW と PC を USB2.0 で接続します。ASI の冷却カメラの USB2.0 ハブ内臓モデルを使う場合 はそこから接続することも可能です。

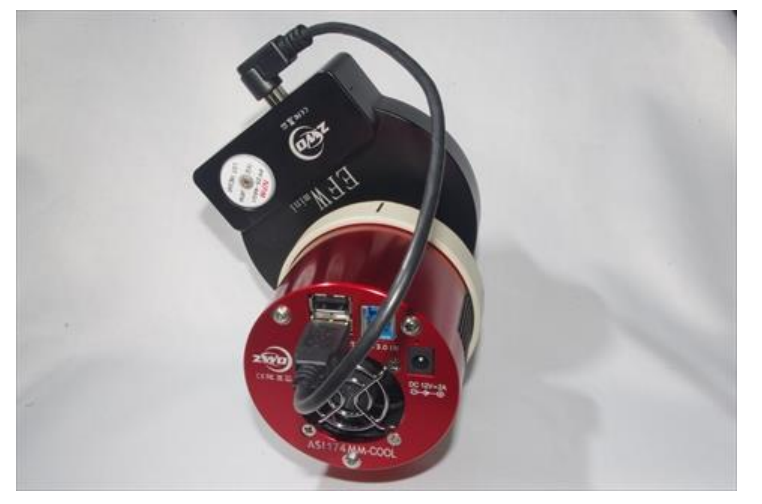

## FireCapture のセットアップ

1) まず、フィルターの設定を行います

| 🥌 FireCapture v2.5.07 BE 🗕 🗖 🗙        |                                     |
|---------------------------------------|-------------------------------------|
| Image ×                               |                                     |
| Control ¥                             | Settings 欄から「Filters」を選択する、も        |
| Capture *                             | しくは、Capture 設定の中のフィルター設             |
| 20160804_ZWO ASI174MH_C00I_TIME       | 定ボタンをクリックしてから                       |
| Test 💦 Clear                          | 「ConfigureMotorized filterwheel」をクリ |
| Limit: 5 frames Select new filte      | ックしまります。                            |
|                                       |                                     |
| Status ×                              |                                     |
|                                       |                                     |
| Histogram ×                           | UV B G R IR RGB                     |
| Options ×                             |                                     |
| Focuser ×                             | L CH4                               |
| Temperature 🗸                         | Configure potorized filterwheel     |
| Settings 🏾 🕆                          |                                     |
| * + * *                               |                                     |
| PreProcessing Motorized Filterwheel 🛠 |                                     |
| None                                  |                                     |
|                                       |                                     |
|                                       |                                     |
|                                       |                                     |
|                                       |                                     |
|                                       |                                     |
| © Torsten Edelmann                    |                                     |

2) 「Motorized FilterWheel」のセットアップ画面が開きます

|                         | Se                                                                             | ettings: Motoriz | ed Filterwheel  |         |         | x |  |  |
|-------------------------|--------------------------------------------------------------------------------|------------------|-----------------|---------|---------|---|--|--|
| Search:                 |                                                                                |                  |                 |         |         |   |  |  |
| = System 🔷              | Motorized Filter Wheel                                                         |                  |                 |         |         |   |  |  |
| 🔅 General               |                                                                                |                  | 1-141-11 #114   |         |         |   |  |  |
| 🖬 Layout                |                                                                                |                  | initialize filt | erwneei |         |   |  |  |
| Filters                 |                                                                                |                  |                 |         |         |   |  |  |
| 🔎 Profiles              |                                                                                |                  |                 |         |         |   |  |  |
| i Shortcuts             | #1                                                                             | #2               | #3              | #4      |         |   |  |  |
| 👩 Log                   | Clear                                                                          | ~ 🕘 L            | ~ 🤤 R           | 🗸 🥚 G   | 🗸 🥃 в 🗸 |   |  |  |
| 🖃 Capture               |                                                                                |                  |                 |         |         |   |  |  |
| 📑 Settings              | #6                                                                             | #7               | #8              | #9      | #10     |   |  |  |
| 🖩 Logfile               |                                                                                | ~                |                 |         |         |   |  |  |
| AVI                     |                                                                                |                  |                 |         |         |   |  |  |
| O Ringbuffer            | 🔲 Show position                                                                | in filter icon   |                 |         |         |   |  |  |
| Ilardware               | この画面で「Motorized FilterWheel」にチェックを入れ、使用する<br>ウィルターホイールのドライバーを選択します。 先に ASCOM ド |                  |                 |         |         |   |  |  |
| 🛃 Telescope             |                                                                                |                  |                 |         |         |   |  |  |
| Focuser                 |                                                                                |                  |                 |         |         |   |  |  |
| 😵 Motorized Filterwheel | = 1                                                                            | + 11 - 1         |                 |         |         |   |  |  |
| 💠 Autoguiding           | ライバーをインストールしたので、ASCOMのアイコンが表示され                                                |                  |                 |         |         |   |  |  |
| Preview                 | ており、こ                                                                          | れを選択しる           | ます。             |         |         |   |  |  |
| 🖓 Display               | その後「                                                                           | Initialized fil  | terwheel」を      | クリックします |         |   |  |  |
| 🚮 Histogram             |                                                                                |                  |                 |         |         |   |  |  |
| = 画像                    | 「Show Position in filter icon」をクリックすることでホイールの位                                 |                  |                 |         |         |   |  |  |
| Debayer                 | 置番号が表示されます                                                                     |                  |                 |         |         |   |  |  |
| Hotpixel                |                                                                                |                  |                 |         |         |   |  |  |
| 🕂 AutoAlign 🗸 🗸         |                                                                                |                  |                 |         |         |   |  |  |
| >                       |                                                                                |                  |                 |         |         |   |  |  |

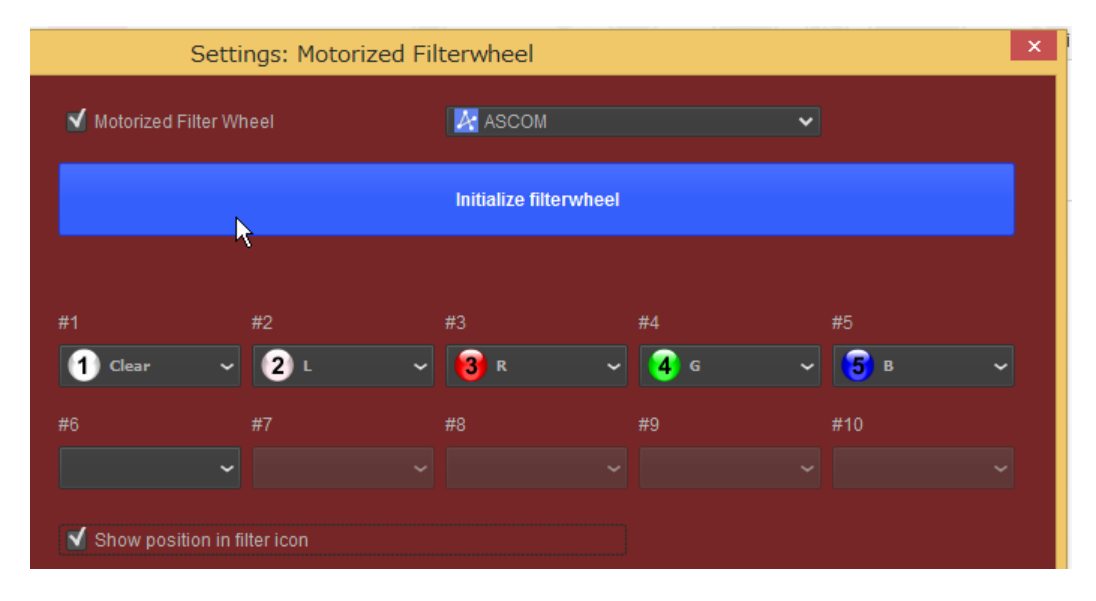

## 3) 初期設定を開始するメッセージが表示されます

| Info                                                                                                    | × OK をクリックする                                                                                                    |
|----------------------------------------------------------------------------------------------------|----------------------------------------------------------------------------------------------------|
| FireCapture will now try to initialize your filterwheel.<br>If you use an ASCOM interface choose the desired one fri                                                                                                    | om the following dialog.<br>ターホイールドライ                                                                               |
|                                                                                                    | バー選択画面が開き<br>ます                                                                                                    |
| 4) ASCOM で MiniEFW を設定します                                                                                                    |                                                                                                    |
| ASCOM FilterWheel Chooser  Trace Select the type of filterwheel you have, then be sure to click the Properties button to configure the driver for your filterwheel.  ZWO FilterWheel (1)  Properties                                                                                                    | プルダウンメニューを開くと、「ZWO<br>FilterWheel(1)」と「ZWO FilterWheel(2)」<br>が表示されますが、最初はどちらでも構い<br>ません。<br>1台のPCで2個までのMiniEFWが接続、 |
| ASCOM<br>Click the logo to learn more<br>about ASCOM, a set of<br>standards for inter-operation<br>of astronomy software.<br><u>OK</u><br><u>O</u><br><u>O</u><br><u>O</u><br><u>O</u><br><u>O</u><br><u>O</u><br><u>O</u><br><u>O</u>                                                                                                    | 制御できます。<br>2 個目は 1 個目とは異なる「ZWO<br>FilterWheel」を指定します                                                                |
| Filter Wheel Setup V6.0.0.6     Pro       EFW     Image: Comparison of the setup vector of the setup vector o | opertiesをクリックして ZWO の EFW<br>er wheel ASCOM Driver の設定を行います                                                         |
| ASCOM 「un<br>」<br>」 unidirectional OK のK                                                                                                    | nindirectional」にチェックを入れるとフィル<br>ーホイールは一方向にしか回りません。<br>常はチェックを入れずにしておくことで最小                                          |
| OK                                                                                                    | 当転でノイルター父換かり能になります。<br>こをクリックして設定は完了です。                                                                             |

5) FireCapture 上での設定完了

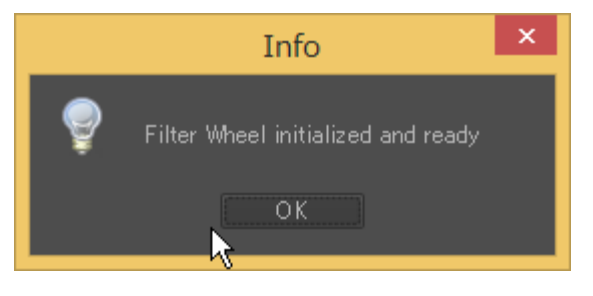

このウィンドウが表示されれば設定は完了です

6) マニュアルでのフィルター交換

| <b>0 1 0 1 0 0</b> | <b>文換</b>                                       |                |
|----------------------------------------------------------------------------------------------------|-------------------------------------------------|----------------|
| 🤗 FireCapture v2.5.07 BE 😑 💌                                                                                                    |                                                 |                |
| Image ×                                                                                                    | Capture 欄のフィルターをクリックすると設                        | 定したフィルター情      |
| Control ¥                                                                                                    | 報が表示されます。ここで番号が表示されてい                           | るフィルターが交換      |
| Capture                                                                                                    | 可能なマイルターで、これをクリックすること                           | でフィルターが交換      |
| 20160804 ZWO ASI174MM-Cool_TIME                                                                                                    |                                                 |                |
| M Test                                                                                                    | Filters                                         | CAULY.         |
| Limit: 5 frames Select new filter                                                                                                    |                                                 |                |
|                                                                                                    |                                                 |                |
|                                                                                                    | Clear VV B G R I                                |                |
| _ Status *                                                                                                    |                                                 |                |
| Histogram ×                                                                                                    | RGB L CH4                                       |                |
|                                                                                                    | 🛫 Edit filters                                  |                |
|                                                                                                    |                                                 |                |
|                                                                                                    |                                                 |                |
|                                                                                                    | جت- 4/2 = ⊓ رحت-                                |                |
| () 自動美行のにめのノイルダ                                                                                                    | 一父換設足                                           |                |
| S                                                                                                    | ettings: Filters                                |                |
| Search: Available Filters                                                                                                    | · · · · · · · · · · · · · · · · · · ·           | Edit filters を |
| System     General                                                                                                    | Name: Clear                                     | クリックすると出       |
| Eliters                                                                                                    | Use for focusing only                           | てくるウィンドウ       |
| Profiles                                                                                                    |                                                 | で、電動フィルタ       |
| Shortcuts                                                                                                    | 👃 Change color                                  | ーホイールとの連       |
| Capture                                                                                                    |                                                 | 動設定を行います       |
| L L L L L L L L L L L L L L L L L L L                                                                                                    |                                                 | JANNE CHICK A  |
| AVI                                                                                                    |                                                 |                |
| = Hardware                                                                                                    |                                                 | Use RGB        |
| Forescope                                                                                                    |                                                 | Sequence」 にチ   |
| Motorized Filterwheel                                                                                                    |                                                 | ェックを入れると       |
| Autoguiding     Preview                                                                                                    | X Remove                                        | AutoRun の設定    |
| Display                                                                                                    |                                                 | の際に自動的に        |
| = Image ✓ Use RGB sequen                                                                                                    | ce Start capture automatically after wait for W | LRGB の繰り返し     |
| Debayer                                                                                                    | #3 #4 #5 directly                               | 撮影ができるよう       |
| 🕂 AutoAlign                                                                                                    | )L ~ 🔞 R ~ 3 G ~ 5 B ~ 15                       | にたります          |
| PreProcessing     Misc                                                                                                    | 2s<br>3s                                        | いいようよう。        |
| 🔇 Software-Update                                                                                                    | at the end of the sequence 4s                   |                |
| <                                                                                                    | 55<br>8s ¥                                      |                |

#### 8) AutoRun での自動フィルター交換設定

| 9        |       |   |         | ZWO   | ASI2 | 24MC  | C (T=2 | 22.9 °C) USB3.0 |  | - 🗆 🗙 |
|----------|-------|---|---------|-------|------|-------|--------|-----------------|--|-------|
|          | 5 FPS | P | * 100 % | <br>- | ×    | 3     |        |                 |  |       |
| 🗹 dh 🗠   |       |   |         |       | Aut  | torun |        |                 |  |       |
|          |       |   |         |       |      |       |        |                 |  |       |
| <b>2</b> |       |   |         |       |      |       |        |                 |  |       |
| 88       |       |   |         |       |      |       |        |                 |  |       |
| 100      |       |   |         |       |      |       |        |                 |  |       |

プレビューウィン ド ウ か ら 「Autorun」アイコ ンをクリックしま す。

| *            |                    | Fire      | Capture Autorun       | ► - <b>-</b> | I X |
|--------------|--------------------|-----------|-----------------------|--------------|-----|
| Runs:        | 2 🗘                | 🔲 Start w | ~                     |              |     |
| Delay (sec): | 2 🗘                | E Shutd   | own computer when fin | ished        |     |
|              | Limit              | 🗹 Full R  | GB sequence per run   |              |     |
| Run          | Filter             | Delay     | Limit                 | Status       |     |
| 1            | 1 Clear            |           |                       | Waiting      | ^   |
| 1            | 2 L                |           |                       | Waiting      |     |
| 1            | <mark>13</mark> R  |           | 5 Frames              | Waiting      |     |
| 1            | 🥑 G                |           |                       | Waiting      |     |
| 1            | 5 в                |           | 5 Frames              | Waiting      |     |
| 2            | 1 Clear            |           |                       | Waiting      |     |
| 2            | 2 ∟                |           | 5 Frames              | Waiting      |     |
| 2            | <mark>8</mark> 8 R |           |                       | Waiting      |     |
| 2            | 🥑 G                |           | 5 Frames              | Waiting      |     |
| 2            | <mark>5</mark> в   |           | 5 Frames              | Waiting      | ~   |
|              |                    |           | Start Autorun         |              |     |

「Runs」 繰り返し回数 「Delay(Sec)」 フィルター移動と 露出の間隔 「Limit」 露出の設定 「Full RGB sequence per run」 こ のチェックでフィルターホイール のセットを一回分として繰り返す ことができます。

#### SIPS でのセットアップ

ASCOM ドライバーのインストールまでは既に行っているものとします。

1) ASCOM カメラと同時に MiniEFW の ASCOM 接続を行う

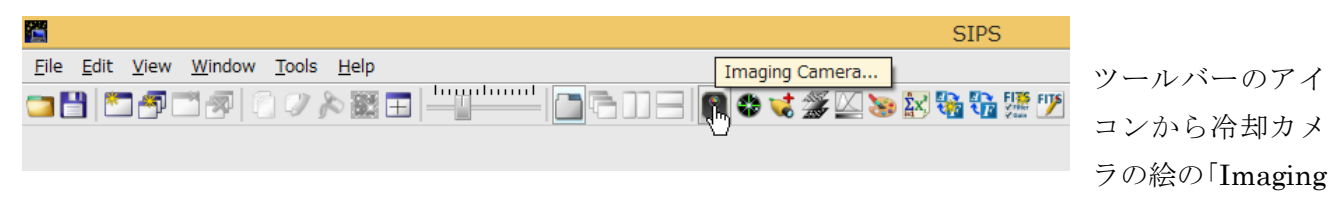

Camera...」アイコンをクリックします。

#### 2) ASCOM カメラと ASCOM Filter Wheel を登録する\*\*改訂あり

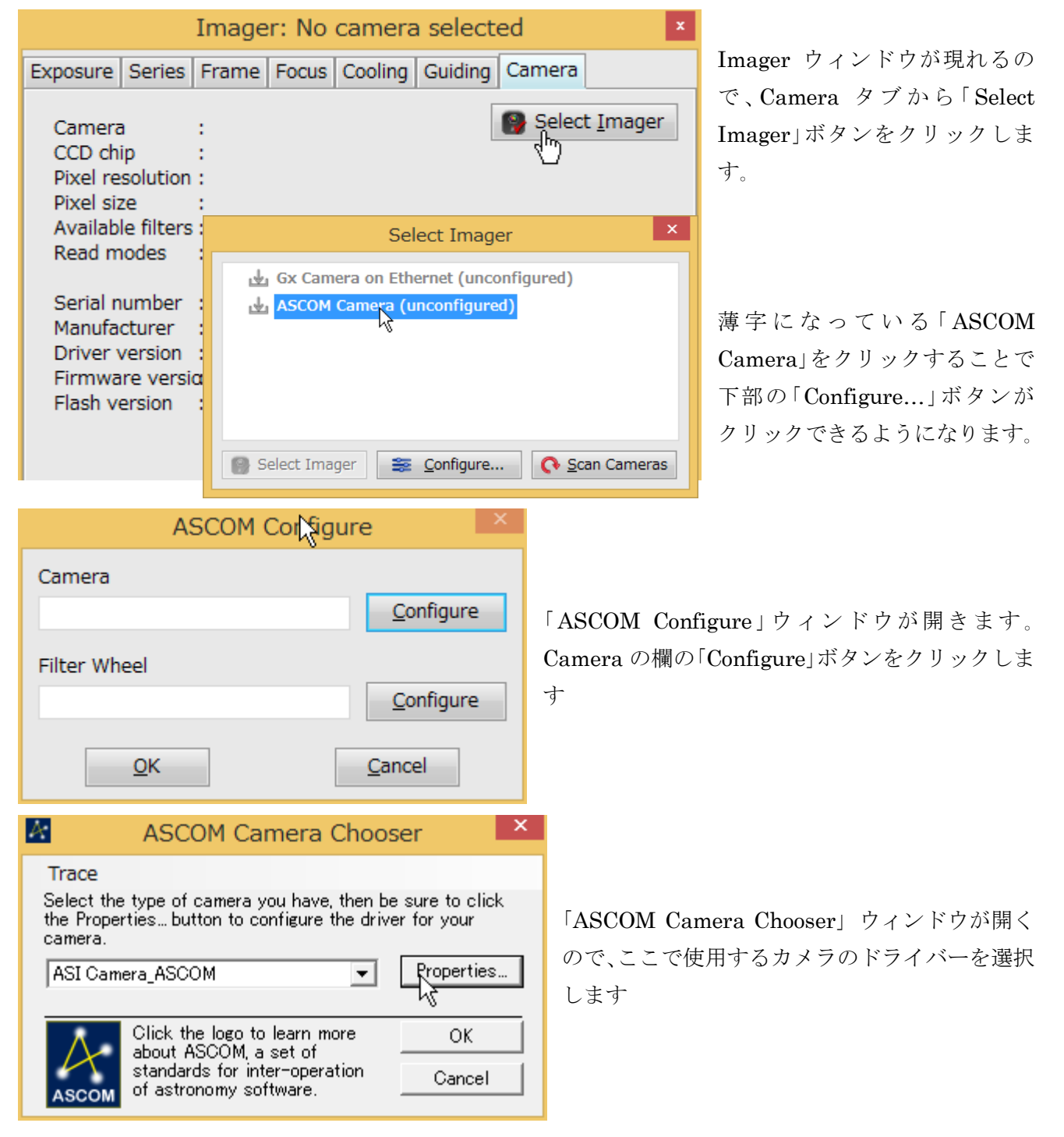

文責:星見屋

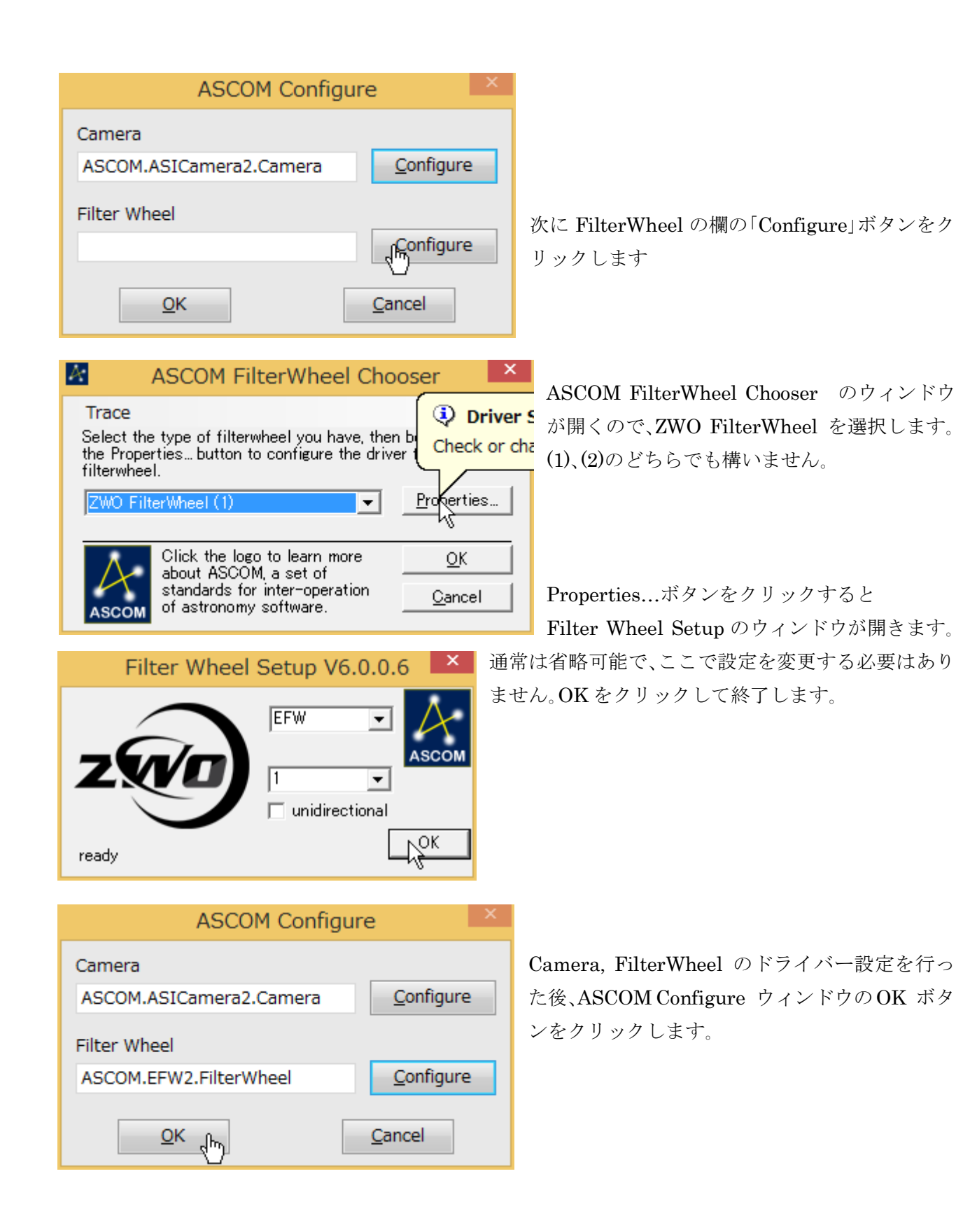

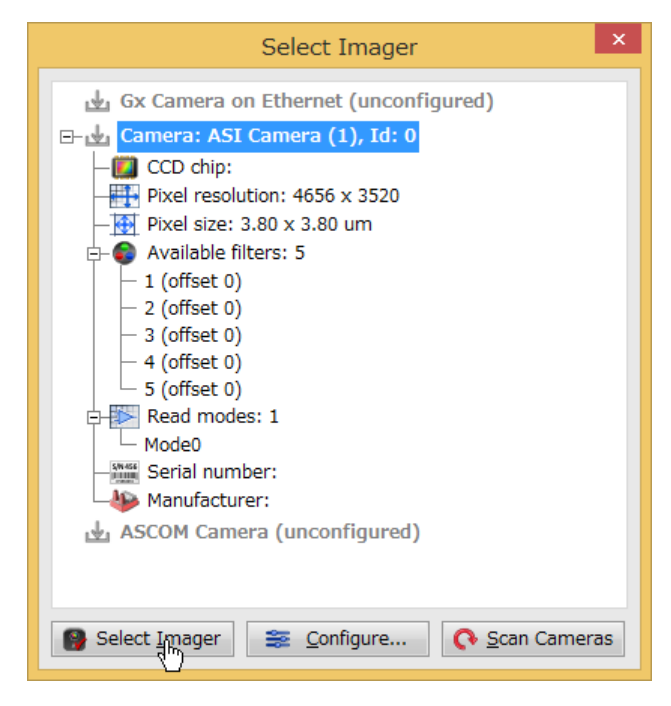

| Ima                                                                                | ger: ASI Camera (1) (connected)                                                                                                    |
|------------------------------------------------------------------------------------|----------------------------------------------------------------------------------------------------|
| Exposure Series                                                                    | Frame Focus Cooling Guiding Camera                                                                                                    |
| Camera<br>CCD chip<br>Pixel resolution<br>Pixel size<br>Available filters          | : ASI Camera (1), Id: 0<br>:<br>: 4656 x 3520<br>: 3.80 x 3.80 um<br>: 5<br>1 (offset 0)<br>2 (offset 0)<br>3 (offset 0)<br>4 (offset 0)<br>5 (offset 0)<br>5 (offset 0) |
| Read modes                                                                         | : 1<br>Mode0                                                                                                    |
| Serial number<br>Manufacturer<br>Driver version<br>Firmware versi<br>Flash version | :<br>:<br>: Unknown<br>: Unknown                                                                                                    |

ここまでの操作で ASI のカメラが Select Imager ウィンドウに表示されます。

「Select Imager」ボタンが押せるようになるので、 ここで「Select Imager」ボタンを押すことで SIPS 上でカメラとフィルターホイールが接続されます。

フィルターホイール上のポジションが表示されて いますが、そのポジションにどんなフィルターが設 置されているかは表示されません。

(\*\*改訂あり" EFW ドライバーバージョン 1.0.0.8 の 変更点"を参照のこと)

## 3) 撮影時のフィルター指定

| Imager: ASI Camera (1) (connected)                                                            |                                                                     |                                                                                                    |  |  |  |
|-----------------------------------------------------------------------------------------------|---------------------------------------------------------------------|----------------------------------------------------------------------------------------------------|--|--|--|
| Exposure Se                                                                                   | ries Frame                                                          | Focus Cooling Guiding Camera                                                                                                    |  |  |  |
| Exposure: L<br>Time [s]: 1<br>Repeat: 1<br>Filter: 1<br>Refocus 1<br>Mode: 3<br>Preflash [s 4 | ight •<br>i •<br>i:1 •<br>i:1 •<br>i:2 ·<br>i:3 ·<br>i:4 ·<br>i:5 · | Open new Light image window      Overwrite image in selected window      Add Light image to set      Image set:      Save Light image to file      Eile name: Light_ASI1600MC-Cool_3EC82      Folder:      Overwrite restance in the set |  |  |  |
| Num. clear<br>Elapsed<br>00:00.0                                                              | Remaining<br>00:00.0                                                | Append date and time     Append filter                                                                                                    |  |  |  |
| Idk<br>Start Exp<br>✓ <u>R</u> ead if in<br>✓ Save <u>i</u> f in                              | e<br>Stop Exp<br>nterrupted<br>nterrupted                           | <ul> <li>Append ordinal number 0 .</li> <li>Overwrite existing files</li> <li>Play sound on Light image read</li> <li>Sound file:</li> </ul>                                                                                             |  |  |  |

| Imager: ASI Camera (1) (connected) |                                           |                   |                                             |              |           |            |              |                  |
|------------------------------------|-------------------------------------------|-------------------|---------------------------------------------|--------------|-----------|------------|--------------|------------------|
| Expo                               | sure Series                               | Frame             | Focus Co                                    | oling        | Guidir    | ng Ca      | imera        |                  |
| *                                  | Exp. Type<br>Light                        | Exp. Tim<br>1.000 | e Filter<br>1:1<br>2:2<br>3:3<br>4:4<br>5:5 | <b>•</b>     | X-bi<br>1 | Y-biı<br>1 | Repea<br>1   | Period [<br>1.00 |
| 1                                  |                                           |                   |                                             |              |           |            |              |                  |
|                                    | <u>S</u> ound on se                       | ries end:         |                                             |              |           |            |              |                  |
| Sei<br>Elap<br><b>00:</b>          | ries stopped<br>osed Remain<br>00.000:00. | ning<br>.0        | Idle                                        | <u>S</u> tar | t S       | top        | <u>L</u> oad | S <u>a</u> ve    |

ワンショットで撮影する場合は Filter 項で設定 します。

連続撮影の中で Filter を指定する場合は左図のように行います。

#### APT でのセットアップ

ASCOM ドライバーはインストールされているものとします 1) APT 上でフィルターポジションに設置するフィルターを設定します

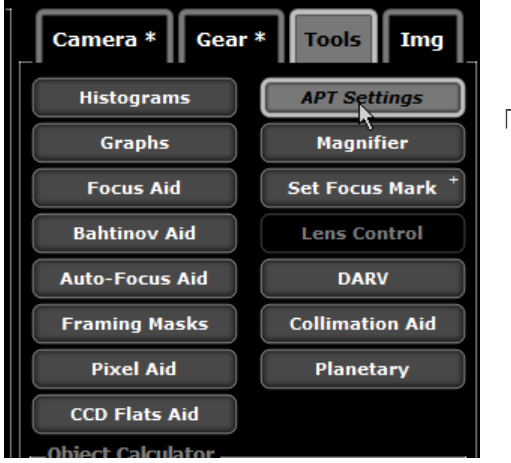

「Tools」タブから「APT Settings」ボタンをクリックします。

| Settin                                | gs 📃                      |                 |                                                                                                    |
|---------------------------------------|---------------------------|-----------------|----------------------------------------------------------------------------------------------------|
| Main                                  | CCD Te                    | mperature & Sky | Location Filter Wheel Planetarium Advanced                                                                                                    |
|                                       |                           |                 |                                                                                                    |
|                                       | Clear<br>L<br>R<br>G<br>B |                 | This tab allows defining the filter names for<br>SBIG wheels or to overwrite these defined in<br>the ASCOM wheel driver. These names will be<br>displayed in 'Plan Editor' and in 'Camera Tab'.<br>It is better to edit the names without<br>connection to device or you will have to<br>disconnect the wheel and re-establish the<br>connection. |
| ilter 9<br>ilter 10<br><b>Clear /</b> |                           |                 |                                                                                                    |

Filter ポジションに対して設定し たフィルター名を記入します。 空白は使用しないと設定されてし まうので、フィルターを設定しない ポジションを定義する場合 は"Clear"もしくは"NoFilter"など の文字列を入力します。

Offset 欄には各フィルター毎に発 生するフォーカス位置の変動量を 入力します。これは電動フォーカサ ーなどで測定・算定することが可能 です。

#### 2) APT と MiniEFW を接続します

| Camera *                                                                                             | Gear                    | Tools Img   |  |  |
|----------------------------------------------------------------------------------------------------|-------------------------|-------------|--|--|
| Connect Se                                                                                           | cope +                  | Guide [D] + |  |  |
| RA :<br>Dec:                                                                                         | Az:<br>Alt:<br>GoTo RA: | JNow        |  |  |
|                                                                                                    | GoTo Dec:               | GoTo +      |  |  |
| s<br>-AutoStar                                                                                       | Park                    | Sync Track  |  |  |
| Focuser                                                                                              |                         |             |  |  |
| Connect Wheet     *     Settings       Position :     Go to filter        <     >     Adjust focuser |                         |             |  |  |

「Gear」タブの「FilterWheel」セクションの中の「Connect wheel」ボ タンを、シフトキーを押しながらクリックします。二回目以降はクリ ックのみで接続します。

#### 「ASCOM FilterWheel Chooser」が表示されます。

| A.                                    | ASCOM FilterWheel Chooser                                                                               | ×       |
|---------------------------------------|----------------------------------------------------------------------------------------------------|---------|
| Trace                                 |                                                                                                    |         |
| Select the<br>the Prope<br>filterwhee | e type of filterwheel you have, then be sure to<br>ertiesbutton to configure the driver for your<br>al. | ) click |
| ZWO Fil                               | terWheel (1)                                                                                            | es      |
| A                                     | Click the logo to learn more <u>OK</u><br>about ASCOM, a set of                                         |         |
| ASCOM                                 | of astronomy software.                                                                                  |         |
|                                       |                                                                                                    |         |

デスクトップ上のすべて のウィンドウの後ろにい て、すぐには見つけられな いこともあります。

ここでの設定は SIPS や FireCapture と同じです。

文責:星見屋

3) マニュアルでフィルター交換を行う

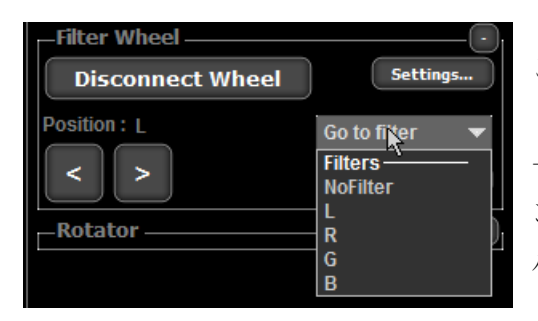

ここまでで APT と MiniEFW が接続されました。

一枚単位でポジションを手動で動かす際には「Go to filter」のボタ ンをクリックするとプルダウンリストを表示させて、目的のフィ ルター名を指定します。

または、左側の左右の矢印により一つずつフィルター位置を変更することも可能です

4) 連続撮影時に自動でフィルター交換を行う場合の設定

| Plans Editor                                                                                                    | Don't Dither this plan                                                                                                    | 「PlanEditor」ウィンドウで撮影時に<br>使用するフィルターを設定します。                                                                                                |
|----------------------------------------------------------------------------------------------------|----------------------------------------------------------------------------------------------------|----------------------------------------------------------------------------------------------------|
| Plan Name :       LRGBIrial         Manage Plan       Exp       Bin       II       Cnt       Fitr         1       10       1x1       2       3       NoFi         2       10       1x1       2       3       L         3       10       1x1       2       3       R         4       10       1x1       2       3       G         5       10       1x1       2       3       B | Delete Plan       Clone As         Add/Edit Exposure         Exposure :         Bin :       1x1         Pause :       2         Count :       3         Filter: R       ▼         Filter       ▼         No Change       NoFilter         L       R         G       B | 「Expose」露出時間<br>「Bin」ビニング<br>「Pause」露光と露光の間の時間<br>「Count」繰り返し回数<br>「Filter」設定済フィルターから選択<br>「Vertical Plan」にチェックを入れる<br>ことにより、各行 1 回の露光を順番 |
| Up Down De                                                                                                    | Wait script to end                                                                                                    | に行い、それを指定回数繰り返しま<br>す。                                                                                                    |

この例では

 $NoFilter \rightarrow L \rightarrow R \rightarrow G \rightarrow B \rightarrow NoFilter \rightarrow L \rightarrow R \rightarrow G \rightarrow B \rightarrow NoFilter \rightarrow L \rightarrow R \rightarrow G \rightarrow B$ 

となります。

「Vertical Plan」にチェックが無いと各行の露光回数を実行してから次の行に移ります。 上記の例では

 $NoFilter \rightarrow NoFilter \rightarrow L \rightarrow L \rightarrow L \rightarrow R \rightarrow R \rightarrow G \rightarrow G \rightarrow G \rightarrow B \rightarrow B \rightarrow B$ となります。

・EFW ドライバーバージョン 1.0.0.8 の変更点

ASCOM 接続の際に、フィルター位置のフィルター名を設定することができるようになりました。 FireCapture、APT ではアプリケーション側でフィルター名を設定して使用するので特に必要があり ませんが、SIPS を使用するときには効果があります。

| ASCOM FilterWheel Chooser                                                                                                    | ASCOM Chooser でフィルターホイールに「ZWO<br>FilterWheel(1),(2)」を設定した際、「Properties」<br>をクリックすることで表示される EFW の設定ウィ<br>ンドウに「Edit」ボタンが追加されました |
|----------------------------------------------------------------------------------------------------|----------------------------------------------------------------------------------------------------|
| Filter Wheel Setup V6.0.0.7                                                                                                    | 「Edit」ボタンをクリックすることで各位置のフィル<br>ター名称を設定するためのウィンドウが開きます。                                                                         |
| Pos       Filter Name       Focus Offset         1       Clear       0         2       Red       0         3       Green       0         4       Blue       0         5       L       0                                                                                                    | 各位置毎に設定したフィルターとピント位置の変動<br>量が設定可能です。                                                                                          |
| Select Imager            • Gx Camera on Ethernet (unconfigured)             • • Camera: ASI Camera (2), Id: 0             • • CCD chip:             • Pixel resolution: 4656 x 3520             • Pixel size: 3.80 x 3.80 um             • Available filters: 5             • Clear (offset 0)             • Red (offset 0)             • Blue (offset 0)             • L (offset 0)             • Serial number:             • Manufacturer:             • ASCOM Camera (unconfigured) | ×<br>この設定により、カメラとフィルターホイールの<br>接続が完了した時点でSIPS上のカメラ情報にフ<br>ィルター情報が表示されます。                                                      |

| Imager: ASI Camera (2) (connected)                                                                                                    |           |                                                                                                    |        |       |       |          |
|----------------------------------------------------------------------------------------------------|-----------|----------------------------------------------------------------------------------------------------|--------|-------|-------|----------|
| Exposure Series                                                                                                    | Frame Fo  | ocus Cooling                                                                                                    | Guidir | ng Ca | mera  |          |
| Exposure: Ligh<br>Time [s]: 0.01<br>Repeat: 1<br>Filter: 1:Cl<br>Refocus 1:Cl<br>Mode: 3:G<br>Preflash [s 5:L<br>Num. clear 2<br>Elapsed Rer<br>00:00.0 000<br>Idle<br>Start Exp Star<br>Save if inter | t         | <ul> <li>Qpen new Light image window</li> <li>Overwrite image in selected window</li> <li>Add Light image to set</li> <li>Image set:</li> <li>Save Light image to file</li> <li>Eile name: Light_ASI1600MC-Cool_3EC82</li> <li>Folder: C:¥Users¥mminamig¥Pict</li> <li>Append date and time</li> <li>Append filter</li> <li>Append ordinal number 0</li> <li>Overwrite existing files</li> <li>Play sound on Light image read</li> <li>Sound file:</li> </ul> |        |       |       | adow     |
| Imager: ASI Camera (2) (connected)                                                                                                    |           |                                                                                                    |        |       |       |          |
| Exposure Series Frame Focus Cooling Guiding Camera                                                                                                    |           |                                                                                                    |        |       |       |          |
| Exp. Type                                                                                                    | Exp. Time | Filter                                                                                                    | X-bi   | Y-biı | Repea | Period [ |
|                                                                                                    | 10.000    | 1:Clear J                                                                                                    | 1      | 1     | 3     | 1.00     |
| Dark                                                                                                    | 30.000    | 1:Clear                                                                                                    | 1      | 1     | 3     | 1.00     |
| Dark                                                                                                    | 60.000    | 2:Red                                                                                                    | 1      | 1     | 3     | 1.00     |
| Dark                                                                                                    | 120.000   | 4:Blue                                                                                                    | 1      | 1     | 3     | 1.00     |
| *                                                                                                    |           | 5:L                                                                                                    |        |       |       |          |

1111

Idle

ー枚ずつ撮影を行う"Exposure"タブの中 の"Filter"プルダウンメニュー内にフィルター 名が表示されます。

連続撮影の設定を行う"Series"タブでも同様 です。

Sound on series end:

Series stopped Elapsed Remaining 00:00.000:00.0 F

Start Stop Load Save